## Fonctions trinôme - Etude de la parabole

Compléter la fiche suivante, qui sera votre support de cours, puis la conserver avec vos cours.

## Partie 1 : avec GeoGebra : Influence des coefficients :

Définir trois curseurs a, b, c, puis représenter la courbe d'équation  $y = ax^2 + bx + c$ . Cette courbe est une parabole.

Faire varier les coefficients *a*, *b*, *c* et faire autant de remarques que possible sur la courbe que l'on obtient : que se passe-t-il lorsque :

✓ *a* varie ? ...... ..... ✓ b varie ? ..... ✓ c varie ? ...... .....

Combien de cas différents obtient-on en ce qui concerne les variations de la fonction f définie pour tout réel x par  $f(x) = ax^2 + bx + c$ ?

Copier dans les cadres ci-dessous les figures obtenues sur GeoGebra....

## Partie 2 : avec GeoGebra et calcul formel : forme canonique :

**Exemple 1**: Tracer sur GeoGebra une représentation de la fonction définie pour tout réel x par  $f(x) = 4x^2 - 8x + 3$ .

Entrer dans la ligne de saisie la commande Forme canonique :

| Saisie: FormeCanonique[f(x)]                                                                      |
|---------------------------------------------------------------------------------------------------|
|                                                                                                   |
| Quel lien remarquez-vous entre la forme canonique de la fonction et la courbe ?                   |
|                                                                                                   |
|                                                                                                   |
| <u>Exemples 2</u> : Mêmes questions pour $g(x) = -2x^2 - 12x - 14$ , $h(x) = -3x^2 + 12x - 13$ et |
| $q(x) = 5x^2 + 20x + 13.$                                                                         |
|                                                                                                   |
|                                                                                                   |
|                                                                                                   |
|                                                                                                   |
|                                                                                                   |
| Votre remarque initiale se confirme-t-elle ?                                                      |
|                                                                                                   |

## Partie 3 : avec GeoGebra : propriété remarguable de la parabole :

Utiliser la courbe de la fonction q ci-dessus et GeoGebra pour résoudre graphiquement l'équation q(x) = m selon les valeurs de m (on pourra penser à utiliser un curseur).

Que remarquez-vous ? (nombre de solutions selon les valeurs de *m*, positions des solutions lorsqu'il y en a...)

.....

Changer votre fonction en la fonction g, h, et f ci-dessus. Reprendre les questions précédentes. Vos conjectures se confirment-elles ?

.....